## PSB Computer Protection Windows でのファ イヤーウォールコントロール-firewall

弊社 Computer Protection にはファイヤーウォールは搭載されておりませんが、Windows ファイ ヤーウォールをコントロールする機能が搭載されております。 当記事ではこの機能を利用して Windows ファイヤーウォールにルールを追加する手法を解説いたします。

当シナリオでは、「暗黙の Deny」("許可条件に合致しない通信は全ブロック")を Windows ファイ ヤーウォールに担当させ、PSB ポータルから許可ルールのみ登録する手法を採用しております。

[Windows ファイヤーウォールの特徴]

Windows ファイアウォールは、設定されたルールの順序を考慮せず、全てのルールをチェックします。通信に対して複数のルールが一致した場合、**拒否が優先**されます。その為、ルール最下部の「全ての通信を拒否」(暗黙の deny)がある場合、RDP 通信施行は失敗します。また、Windowsファイヤーウォールに既存の拒否ルールが存在している場合も RDP 通信施行は失敗します。当手順では、そういった Windows ファイヤーウォール既存ルールついて無効化を行います。

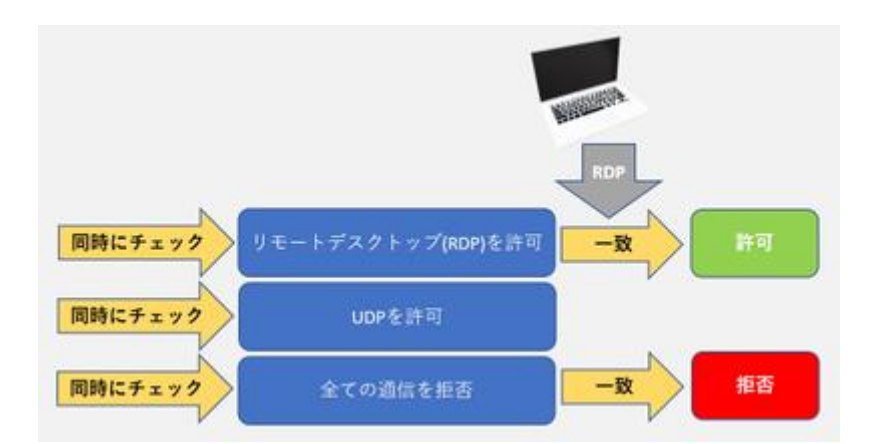

[既存 Window ファイヤーウォールルール無効化手順]

1.PSB ポータルにログインし、コントロールしたいデバイスに適用中の「プロフィール」を開き ます。

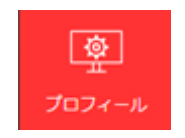

2.Windows ファイヤーウォールを Computer Protection でコントロールする設定にします。

- ・「Windows ファイヤーウォールにプロフィールを追加」を有効
- ・「F-Secure ファイアウォール プロフィールを追加」を有効

| ∀ -MARE ?                     |                    |   |
|-------------------------------|--------------------|---|
| Windows ファイアウォールを使用 ?         |                    | 6 |
| F-Secure ファイアウォール プロフィールを追加 ? |                    | 6 |
| F-Secure ファイアウォール プロフィールの選択 ? | Normal Workstation | 6 |

3.PSB ポータルファイヤーウォールプロフィールで許可されている通信以外は、拒否する設定にします。

- 「不明な受信接続を許可」を無効
- 「不明な送信接続を許可」を無効

| ※ フェイルバックの設定 ? |            |
|----------------|------------|
| 不明な受信接続を許可 ?   | $\bigcirc$ |
| 不明な送信接続を許可 ?   | $\bigcirc$ |

4.既存 Windows ファイヤーウォールルールをすべて無効化する設定にします。

・「他のルールを許可する」を無効

他のルールを許可する 🕥

※Active Directory/GPO や監査ソフト等で強制的に設定されているルールは無効化できません。

## [PSB プロフィールへのファイヤーウォールルール追加手順]

1.変更するプロフィールを選択します。

※ここでは Normal Workstaion を選択します。

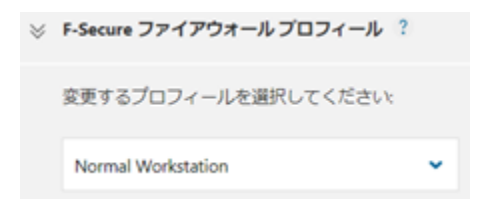

2.「ルールを追加」からルールを追加します。

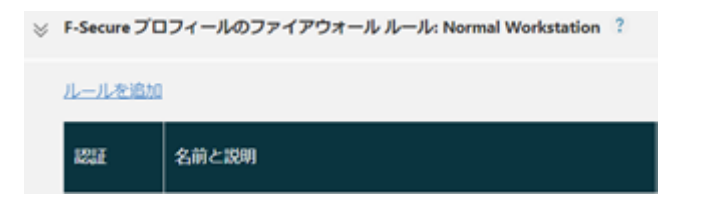

3.ルールに必要な項目を入力します。

※当記事では RemoteDesktop(TCP: 3389)許可ルールを追加します。

| 有効 | 名前と説明                       | 処理と方向 | 属性 .          |                         |   |
|----|-----------------------------|-------|---------------|-------------------------|---|
|    | RemoteDeskTop               | 許可 🗸  | プロトコル:        | TCP 🗸                   |   |
|    | RemoteDeskTopの着信を許可するルールです。 | 着信 🗸  | ローカル IP アドレス: | 0.0.0.0-255.255.255.255 |   |
|    |                             |       | リモート IP アドレス: | 0.0.0.0-255.255.255.255 |   |
|    |                             |       | ローカル ポート:     | 3389                    |   |
|    |                             |       | リモートポート:      | ポートを追加                  |   |
|    |                             |       |               |                         | ~ |

※ルール追加 をクリックして必要な情報を入力します。

- ・プロフィールを追加 :プロフィール名を入力します
- 説明を追加 :説明を入力します
- 処理 :許可
- 方向 :着信
- ・プロトコル :TCP
- ・ローカル IP アドレス : 0.0.0.0-255.255.255.255
- ・リモート IP アドレス : 0.0.0.0-255.255.255.255
- ・ローカルポート :3389
- **・リモートポート** :指定なし

4.入力後は右側のチェックをクリックし、ルールの設定を確定します。

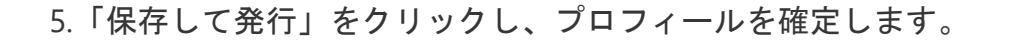

## 保存して発行

6.Computer Protection クライアントの「コントロールパネル」→「Windows ファイアウォール」 →「詳細設定」→「受信の規則」にルールが追加された事を確認します。

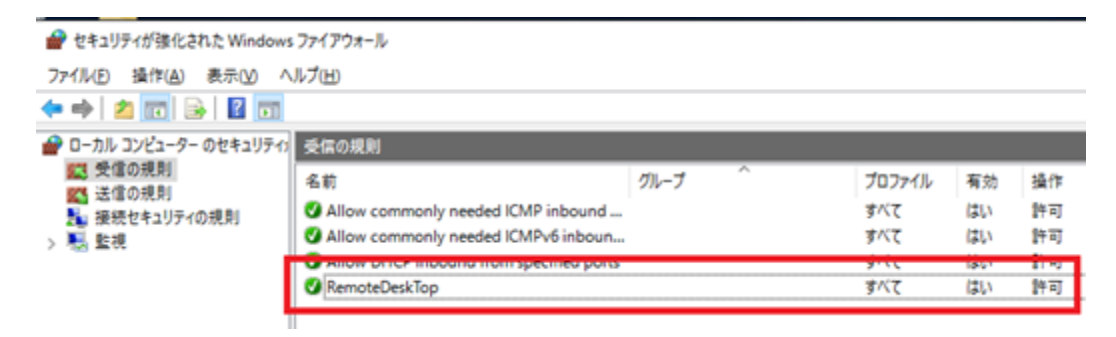

## [補足情報]

当手法を行うことで既存の Windows ファイヤーウォールルールを上書きし、既存のアプリケーション通信に影響を与える可能性があります。あらかじめお使いのコンピュータに必要な通信(IP アドレス/ポート番号/etc)を把握した上で当手法をお試しください。

Windows ファイヤーウォールはポリシーのインポート/エクスポート、既定のポリシーの復元機能を備えております。Computer Protection での設定変更前のポリシーをエクスポートしておく事で設定ミスが発生した場合でも設定復元が可能です。 ※手順4で無効化した既存のルールは、同手順の「他のルールを許可する」を有効化する事で復元できます。

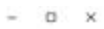

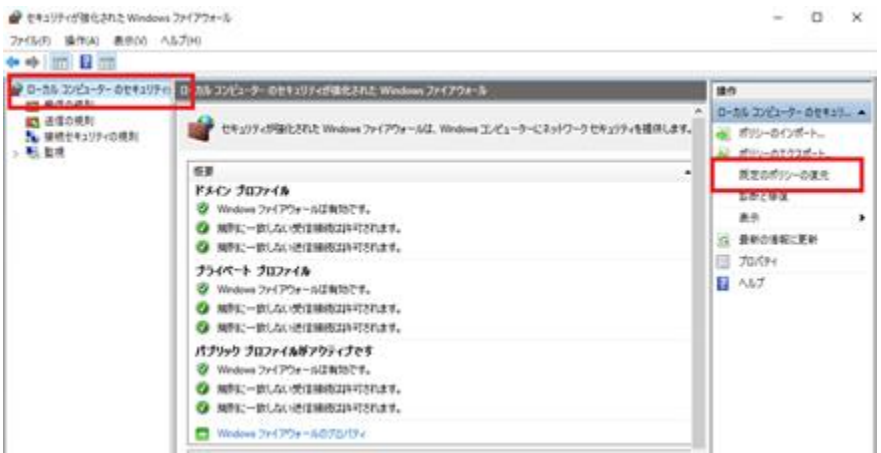